## ESERCITAZIONE 2\_STUTTURA IPERSTATICA

Verifica dei risultati della linea elastica su SAP.

Dopo aver disegnato una trave lunga 5m, posiziono un punto a 0,57L dove lo spostamento è max ed assegnare i vincoli.

| Dint Restraints      | <b>.</b>                                 |
|----------------------|------------------------------------------|
|                      |                                          |
|                      |                                          |
|                      |                                          |
| X.2 Plane @ Y=2,3217 | X3.461 Y2.922 Z2.249 GLOBAL 💽 KN. m. C 💌 |

Dopo aver dato il carico nullo alla struttura, assegnare una sezione.

| perty Data                                                                                                    | Box/Tube Section                                                                        |
|----------------------------------------------------------------------------------------------------|-----------------------------------------------------------------------------------------|
| Section Name Itave                                                                                                    | Section Name Itave Section Notes Modify/Show Notes                                      |
| Cross-section (axial) area         9,600E-03         Section modulus about 3 axis         8,048E-04           Torsional constant         1,255E-04         Section modulus about 2 axis         6,332E-04           1         2075-04         Section modulus about 2 axis         6,332E-04                                                                                                    | Properties Property Modifiers Material<br>Section Properties Set Modifiers + A932Fy50 • |
| Moment of Inertia about 3 axis         1,201 04         Plastic modulus about 3 axis         0,102 04           Moment of Inertia about 2 axis         6,332E-05         Plastic modulus about 2 axis         7,320E-04           Shear area in 2 direction         6,000E-03         Radius of Gyration about 3 axis         0,1121           Shear area in 3 direction         4,000E-03         Radius of Gyration about 2 axis         0,0816 | Dimensions<br>Outside depth (13) 0.3<br>Outside width (12) 0.2<br>Dimensions            |
|                                                                                                    | Web thickness (tw) 0.01                                                                 |
|                                                                                                    | Display Color                                                                           |
|                                                                                                    | CKCancel                                                                                |
|                                                                                                    |                                                                                         |
|                                                                                                    |                                                                                         |

Assegnare il carico distribuito pari a 20 kn/m

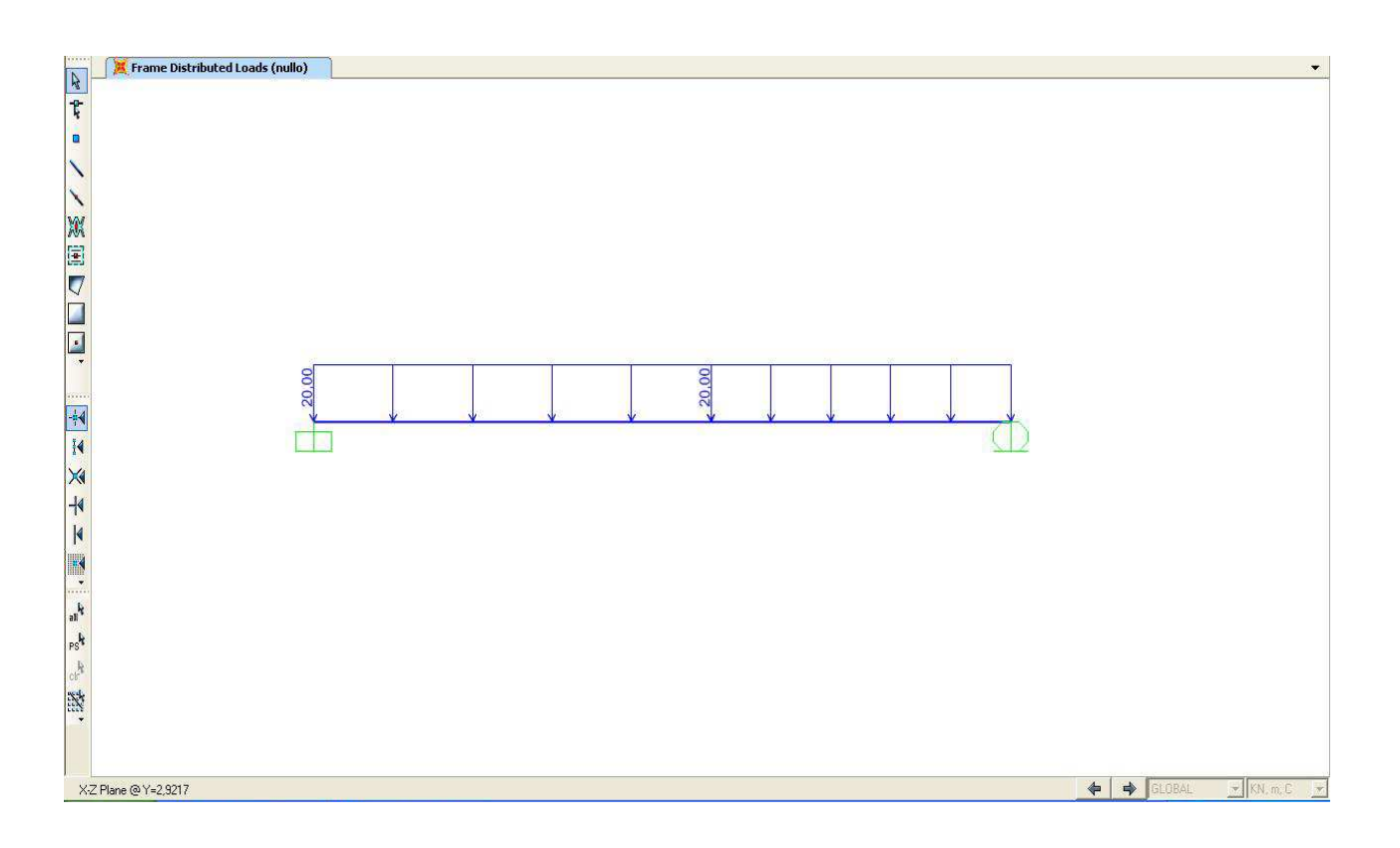

Lancio l'analisi della struttura e visualizzo la deformata

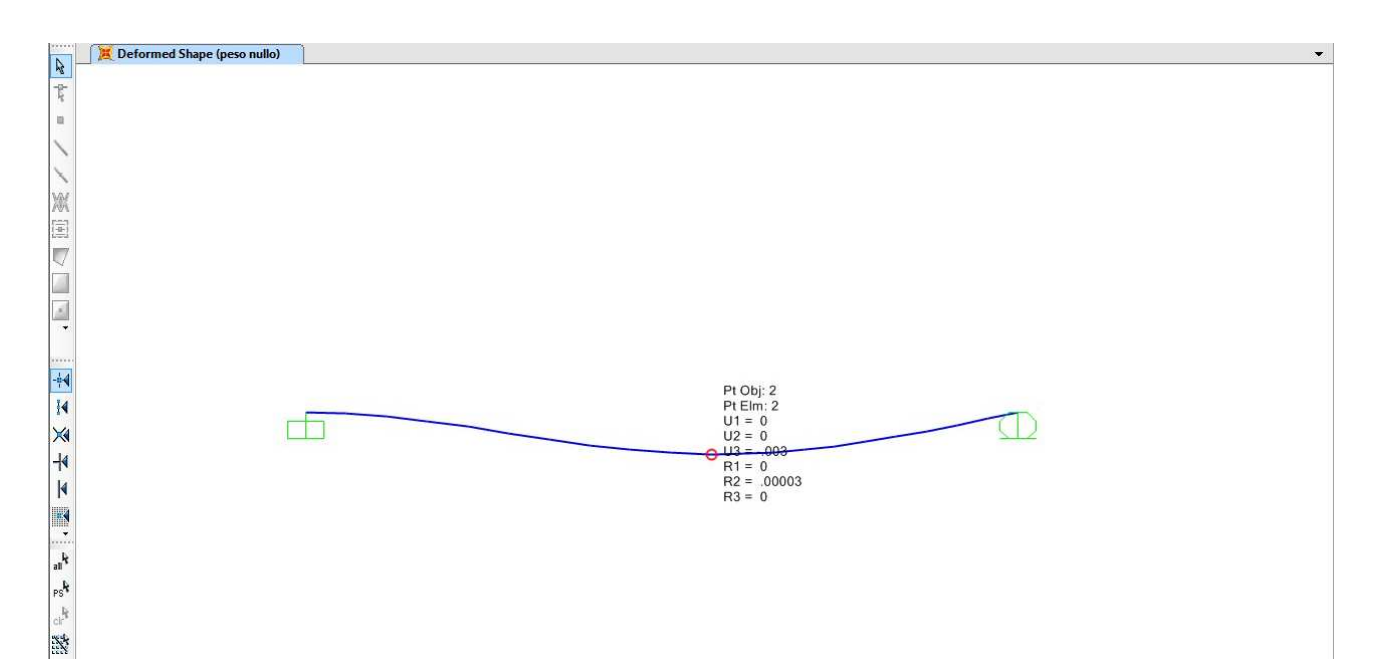

## Diagramma del momento

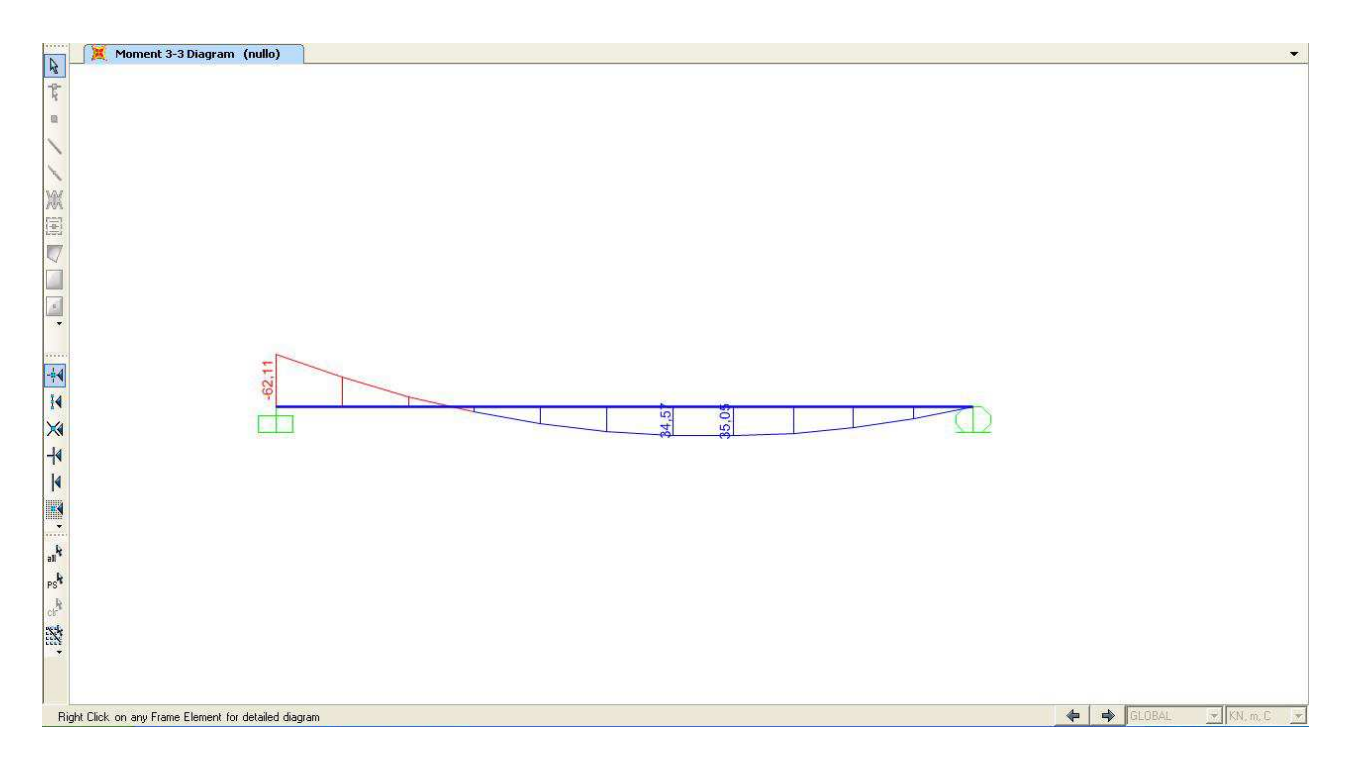

## Diagramma del taglio

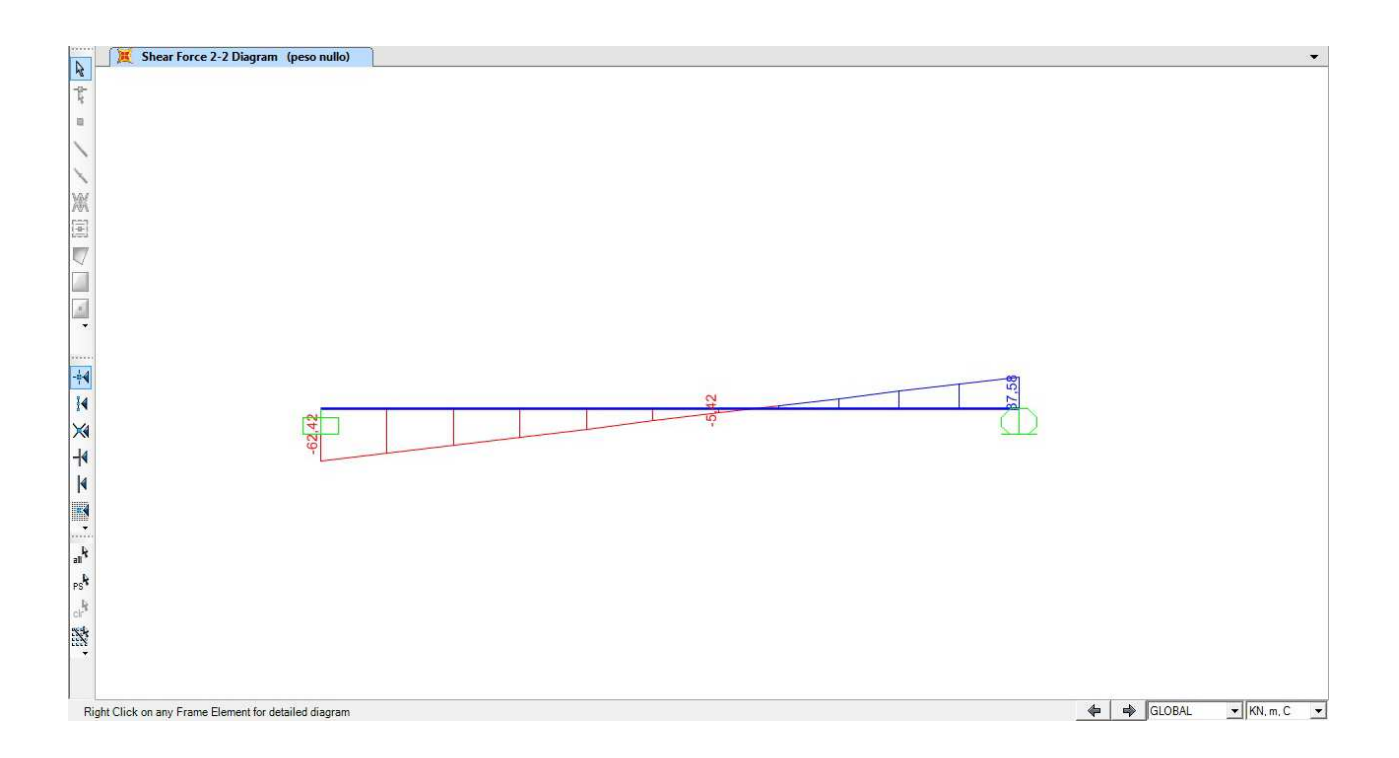

Per vedere lo spostamento verticale guardo le tabelle (display > show tables > analisys results > joint displacement).

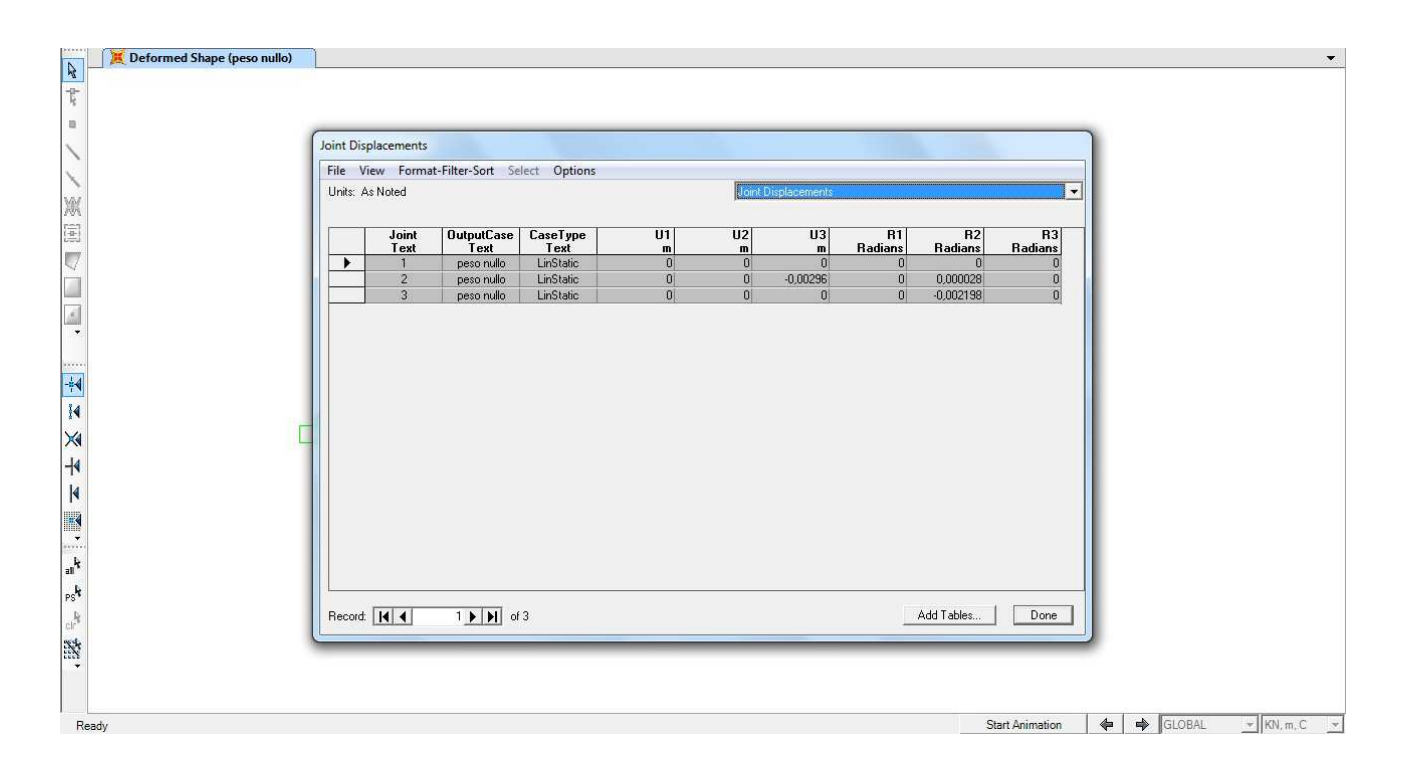